岡山県高体連ホームページからの申請の方法

1. 参加する大会の様式(Excel ファイル)をダウンロードして必要事項を記入して下さい。

|  | 期日                     | 大会名                               | 会場<br>(主催団体名)      | 大会<br>要項 | 申込<br>様式 | 申込先 | 締切日  |
|--|------------------------|-----------------------------------|--------------------|----------|----------|-----|------|
|  | 5/5~ 5/6<br>5/26~ 5/27 | 第87回全国高等学校卓球選手権大会岡山県予選会(単·複)      | ジップアリーナ(5(単),6(複)) | PDF      | Excel    | 申請  | 4/16 |
|  |                        | 森<br>第65回中国高等学校卓球選手権大会岡山県予選会(単·複) | (県高体連·県教委)         |          |          |     |      |

## 2. 参加する大会の申込先を開いて下さい。

| 期日         | 大会名                               | 会場<br>(主催団体名)                                            | 大会<br>要項 | 申込<br>様式 | 申込先  | 締切日  |
|------------|-----------------------------------|----------------------------------------------------------|----------|----------|------|------|
| 5/5~5/6    | 第87回全国高等学校卓球選手権大会岡山県予選会(単·複)      | ジップアリーナ(5(単),6(複))<br>ぎびじアリーナ(26(単),27(複))<br>(県高体連・県教委) | PDF      | Excel    | 由註   | 4/16 |
| 5/26~ 5/27 | #<br>第65回中国高等学校卓球選手権大会岡山県予選会(単・複) |                                                          |          |          | 4 11 |      |

3. 必要事項をそれぞれ入力した後、送信ボタンを押して下さい。

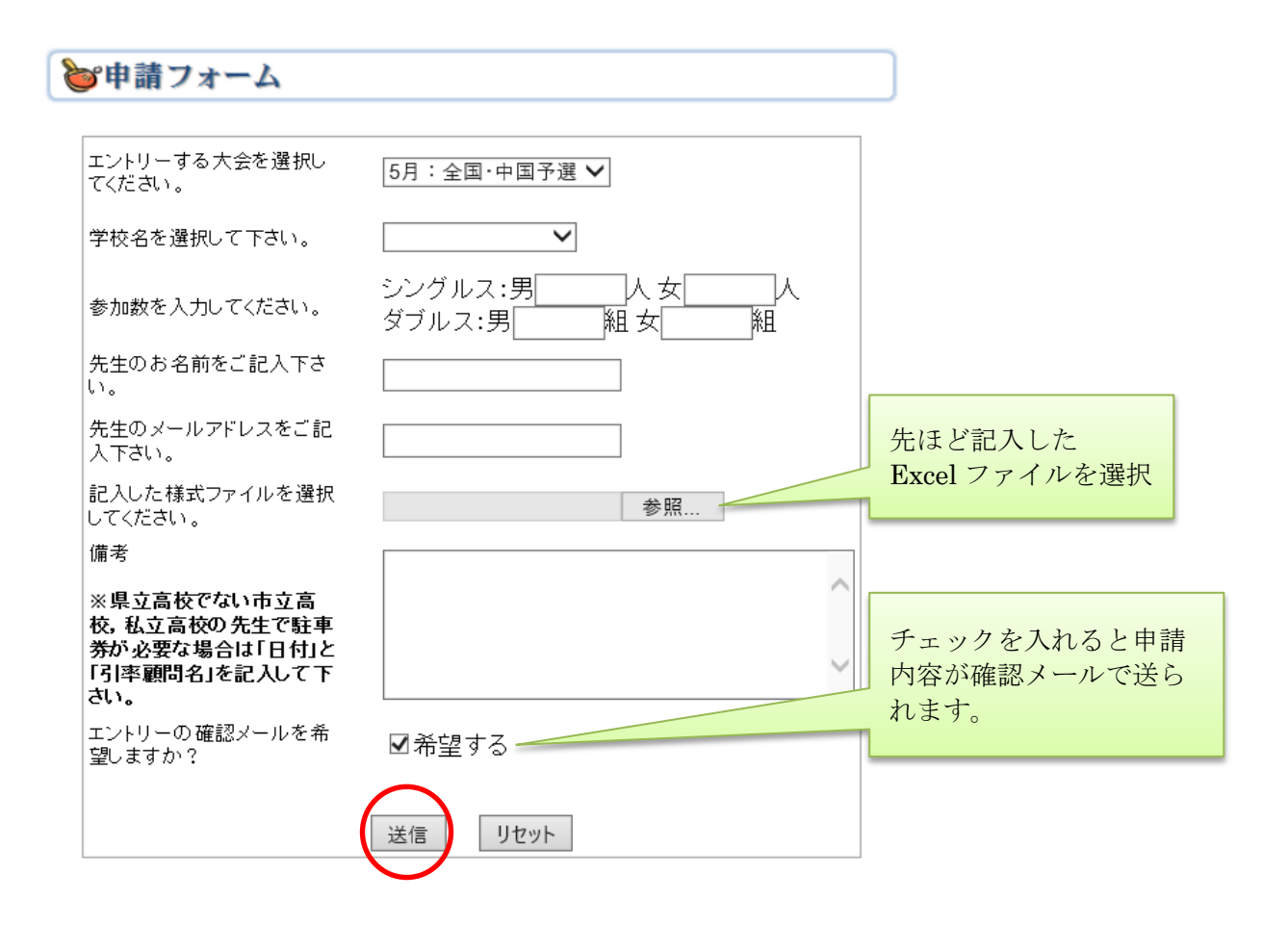